## Інструкція як створити електронний кабінет вступника 2025

Електронний кабінет вступника потрібен для того, щоб подавати заяви на вступ до коледжів, інститутів та університетів. Електронний кабінет потрібно реєструвати випускникам 9, 11 класів, коледжів, ПТУ, які планують вступати до закладів фахової передвищої або вищої освіти.

ВНЗ можуть проводити набір вступників на контрактну форму навчання у кілька сесій, терміни проведення цих сесій дивіться на сайті навчального закладу.

## Як зареєструвати електронний кабінет вступника

**1.** Зайдіть на сайт <u>vstup.edbo.gov.ua</u> та натисніть "Електронний кабінет вступника".

2. Натисніть кнопку "Реєстрація".

3. Вкажіть адресу електронної пошти та придумайте пароль.

4. Оберіть відповідну категорію:

- "Вступ для здобуття Фахової передвищої освіти" (після 9 класу).
- "Вступ для здобуття Вищої, фахової передвищої освіти" (після 11 класу).
- "Вступ для здобуття Вищої освіти" (після коледжу, ПТУ).
- "Вступ для здобуття Ступеня магістра" (після закінчення вишу).

**5.** Вкажіть серію та номер документа про освіту, а також номер, Ріп-код та рік сертифіката НМТ (ЗНО).

**6.** Натисніть "Зареєструвати" та вкажіть документ для ідентифікації (паспорт, свідоцтво про народження).

**7.** Перейдіть за посиланням з листа на електронній пошті для підтвердження реєстрації кабінету. Це потрібно зробити впродовж 15 хвилин.

8. Після активації акаунту можна <u>війти в особистий кабінет</u> абітурієнта використовуючи логін і пароль.

Перед поданням заяв до ВНЗ в особистому кабінеті вкажіть свій номер телефону та додайте фото розміром 3х4. Перевірте наявність сертифікатів ЗНО, НМТ.

## Як подати документи на вступ до КЗ КОР "Чорнобильський медичний фаховий коледж"

Для того, щоб подати заяву на вступ до нашого коледжу необхідно авторизуватися в кабінеті абітурієнта, додати номер телефону та фото 3х4 (якщо це не зроблено раніше). Додайте сертифікати НМТ або ЗНО. Після цього можна переходити до подання заяв:

- 1. Виберіть документ про освіту.
- 2. Виберіть регіон та навчальний заклад.
- 3. Вкажіть освітній ступінь, який хочете отримати.
- 4. Виберіть форму навчання та спеціальність.

Після цього натисніть "Пошук", щоб переглянути конкурсні пропозиції. Позначте галочкою потрібну пропозицію та натисніть "Подати заяву".

| УВАГА! Якщо Ваші дані відпо   | відають умовам заст | осування СІЛЬСЬК                     | ОГО коефіцієнта до конкур  | сного бала, Д | О подання ПЕРШОї  |
|-------------------------------|---------------------|--------------------------------------|----------------------------|---------------|-------------------|
| ЗАЯВИ завантажте сканкопік    | витягу з ресстру те | риторіальної грома,                  | ди або довідки про реєстра | цію місця про | оживання (додаток |
| 13) у пункті "Документ(и) про | освіту              |                                      |                            |               |                   |
| Рміон<br>Київська обл         | * ⑦ K31             | <sup>сони*</sup><br>КОР''Чорнобильсі | ький медичний фаховий і    | коледж''      | - 11              |
| Ocar                          | рма здобуття освіти | Criebo                               | ральноть                   |               |                   |
| фаховий молодший              | Денна               | *                                    | 223 Медсестринство         |               |                   |
| лакалавр                      |                     |                                      |                            |               | пошук             |
| Знайдені конкурсні пропозиції |                     |                                      |                            |               | + ПОДАТИ ЗАЯВУ    |
| 🖾 Id I Заклад освіти          |                     | Вид пропозиції                       | Назва пропозиції           | 8             | Назва мовою менши |
| 🛛 992 КЗ КОР "Чорноб          | ильський медичний   | Відхрита                             | Лікувальна справа/ Се      | стринська спј | рава              |
|                               |                     |                                      |                            |               |                   |

Далі необхідно обрати джерела фінансування:

- 1. Претендую на участь у конкурсі на місце регіонального замовлення та на місця за кошти фізичних та/або юридичних осіб.
- 2. Претендую на участь у конкурсі виключно на місця за кошти фізичних та/або юридичних осіб.

Якщо вибрати перший варіант, тоді ви братимете участь у конкурсі на бюджетні місця, а якщо на бюджет не пройдете, тоді ваша заява розглядатиметься на контракт.

Якщо вибрати другий варіант, тоді ви братимете участь у конкурсі тільки на контрактні місця. У цьому випадку немає можливості переводу на бюджетні місця, якщо вони з'являться.

| шти фізичних та/або юридичних осіб у разі неотримання рекомендації за цією конкурсною пропозицією за кошти<br>ржавного або регіонального бюджету (за державним або регіональним замовленням)                                         | 0            |
|----------------------------------------------------------------------------------------------------|--------------|
| етендую на участь у конкурсі виключно на місця за кошти фізичних та/або юридичних осіб, повідомлений про<br>можливість переведення в межах вступної кампанії на місця державного або регіонального замовлення                        | 0            |
| а інформація                                                                                                    |              |
| ects"                                                                                                    |              |
| про освяту *<br>про повну загальну середню освіту НР 12961742 видано 20.06.2000                                                                                                    | •            |
| ъні умови вступу (пільги) ————————————————————————————————————                                                                                                    | - 1          |
| Ідентифіковано як особу, яка має права на спеціальні умови встулу (пільги). Якщо Ви маєте такі права, зверніться д<br>у освіти з наданням визначених документів, що підтверджують такі права, з подальшим зазначенням пільг у заяві. | to           |
|                                                                                                    | а інформація |

Позначте галочкою, чи отримували Ви раніше освітній ступінь за бюджетні кошти. Додайте сертифікати НМТ або ЗНО попередніх років, якщо вони потрібні для вступу на обрану спеціальність. Разом із заявою на вступ додайте мотиваційний лист. Для цього натисніть **"Внести текст мотиваційного листа"**.

| ніколи не                                                                                                    | здобувався                                                                                                    | 0                                                                                                    | вже здобутий раніше                                                                                                    |                                          | 0                                         | зже здоб<br>не завер      | іувався раніше (навчання<br>шено)                                                                                                    |
|----------------------------------------------------------------------------------------------------|----------------------------------------------------------------------------------------------------|----------------------------------------------------------------------------------------------------|----------------------------------------------------------------------------------------------------|------------------------------------------|-------------------------------------------|---------------------------|----------------------------------------------------------------------------------------------------|
| езультати виг                                                                                                    | гробувань                                                                                                    |                                                                                                    |                                                                                                    |                                          |                                           |                           |                                                                                                    |
| 1ля обраної к<br>юнкурсний ба                                                                                                    | онкурсної пропозиції<br>ал обчислюється за ін                                                                                                    | можлива по<br>шою схемон                                                                                         | дача замість результа<br>о вагових коефіціснтів                                                                                     | ris HMT pes                              | ультатів З                                | НО мину                   | лих років, у разі чого                                                                                                    |
| иста для від                                                                                                    | онкурсна пропозиція п<br>повідного випробуван                                                                                                    | тередбачає<br>іня.                                                                                               | обов'язкове подання м                                                                                                    | отиваційно                               | го листа. І                               | Чеобхідн                  | ю додати текст мотиваційного                                                                                                    |
| ниста для від<br>Необхідно об                                                                                                    | энкурсна пропозиція п<br>повідного випробуван<br>брати сертифікати НМ                                                                                                    | тередоачає<br>іня.<br>IT (3НО)                                                                                   | обов'язкове подання м                                                                                                    | котиваційно                              | го листа, І                               | Необхідн                  | ю додати текст мотиваційного                                                                                                    |
| зага: дана м<br>иста для від<br>Необхідно об<br>Э Результати                                                                                                    | энкурсна пропозиция п<br>повідного випробуван<br>Брати сертифікати НМ<br>національного мультипре,                                                                                                    | тередоачає<br>іня.<br>IT (ЗНО)<br>дметного тест                                                                  | обов'язкове подання м                                                                                                    | ютиваційно                               | го листа, І                               | Чеобхідн                  | ю додати текст мотиваційного                                                                                                    |
| ана: дана м<br>иста для від<br>Необхідно об<br>Результати<br>Результати                                                                                                    | энкурсна пропозиция п<br>повідного випробуван<br>Брати сертифікати НМ<br>національного мультипре,<br>зовнішнього незалежного                                                                          | тередоачає<br>ня.<br>IT (ЗНО)<br>дметного тест<br>оцінювання м                                                   | обов'язкове подання м<br>у<br>инулих років                                                                                          | отиваційно                               | го листа, І                               | Чеобхідн                  | ю додати текст мотиваційного                                                                                                    |
| ниста для від<br>Необхідно об<br>Результати<br>Результати<br>Чи обрано                                                                                                    | энкурсна пропозиция п<br>повідного випробуван<br>Брати сертифікати НМ<br>національного мультипре,<br>зовнішнього незалежного<br>: Назва випробува                                                     | тередоачає<br>ня.<br>IT (ЗНО)<br>дметного тест<br>оцінювання м<br>ання : Фор                                     | обов'язкове подання м<br>у<br>инулих років<br>ма випробування :                                                                     | отиваційної<br>Мін. бал :                | го листа, I<br>На вибір                   | Heofixid⊦<br>Ne :         | ю додати текст мотиваційного<br>Внесений результат випробувані                                                                                                   |
| необхідно об<br>Результати<br>Чи обрано<br>Тих Сарано<br>Чи обрано<br>Сарано<br>На Сарано<br>Сарано<br>Сарано<br>На Сарано<br>Сарано<br>Сарано<br>На Сарано<br>На Сарана<br>На Сарана<br>Сарана<br>Са | энкурсна пропозиция п<br>повідного випробуван<br>Брати сертифікати НМ<br>національного мультипре,<br>зовнішнього незалежного<br>: Назва випробува<br>Мотиваційний ли                                  | тередоачає<br>ня.<br>IT (ЗНО)<br>дметного тест<br>оцінювання м<br>ання : Фор<br>ист Коне                         | обов'язкове подання м<br>у<br>инулих років<br>ма випробування :<br>уроний показник                                                  | котиваційної<br>Мін. бал :               | го листа, I<br>На вибір<br>Ні             | Heoбxiд⊦<br>Ne ∶          | ю додати текст мотиваційного<br>Внесений результат випробувані<br>Внести текст мотиваційного писі                                                                |
| <ul> <li>Результати</li> <li>Результати</li> <li>Результати</li> <li>Результати</li> <li>Чи обрано</li> <li>так</li> <li>на</li> </ul>                                                                                                    | энкурсна пропозиция п<br>повідного випробуван<br>5рати сертифікати НМ<br>національного мультипре,<br>зовнішнього незалежного<br>: Назва випробув<br>Мотиваційний ли<br>Українська мова                | тередбачає<br>ня.<br>IT (ЗНО)<br>дматного тест<br>оцінювання м<br>ання : Фор<br>ист Конм<br>Наці                 | обов'язкове подання м<br>у<br>инулих років<br>ма випробування :<br>уроний показник<br>ональний мультипредм                          | котиваційної<br>Мін. бал :<br>100        | го листа, I<br>На вибір<br>Ні<br>Ні       | Чеобхідн<br>: № :<br>1    | ю додати текст мотиваційного<br>Внесений результат випробуван<br>Внести текст мотиваційного пист<br>Оберіть сертифікат НМТ (ЗНО)                                 |
| <ul> <li>Результати</li> <li>Результати</li> <li>Результати</li> <li>Результати</li> <li>Чи обрано</li> <li>так</li> <li>на</li> <li>так</li> <li>на</li> </ul>                                                                                                    | онкурсна пропозиция п<br>повідного випробуван<br>Брати сертифікати НМ<br>національного мультипре,<br>зовнішнього незалежного<br>: Назва випробува<br>Мотиваційний ли<br>Українська мова<br>Математика | тередоачає<br>ня.<br>IT (ЗНО)<br>дметного тест<br>оцінювання м<br>ання : Фор<br>ист Конн<br>наці<br>Наці<br>Наці | обов'язкове подання м<br>у<br>мнулих років<br>ма випробування :<br>сурсний показник<br>ональний мультипредм<br>ональний мультипредм | котиваційної<br>Мін. бал :<br>100<br>100 | го листа, I<br>На вибір<br>Ні<br>Ні<br>Ні | Чеобхідн<br>№ :<br>1<br>2 | ю додати текст мотиваційного<br>Внесений результат випробуван<br>Внести текст мотиваційного пист<br>Оберіть сертифікат НМТ (ЗНО)<br>Оберіть сертифікат НМТ (ЗНО) |

Після цього натисніть "Подати заяву". У розділі "Подані заяви" будуть вказані всі подані заяви, крім заяв, поданих у паперовому вигляді. Їх можна видаляти та додавати нові.